# Changes on the Home page of Ladok

This manual shows you updates to Ladok's home page that will be delivered on September 14th, 2020.

| Changes of which tabs are shown on Ladok's Home page:                                    |                                                                                                |                                                                                                    |  |  |  |  |  |
|------------------------------------------------------------------------------------------|------------------------------------------------------------------------------------------------|----------------------------------------------------------------------------------------------------|--|--|--|--|--|
| LCICIOK Study documentation                                                              | Course information Follow                                                                      | -up System administration                                                                                                    |  |  |  |  |  |
| A Home page A Student Per                                                                | sonal identity   <b>Q</b> 🗗 Course                                                             | Course cor Q Course packaging                                                                                                    |  |  |  |  |  |
| ☆ Welcome Eva All                                                                        | smäktig                                                                                        | Testmiljo ITS                                                                                                    |  |  |  |  |  |
| Personal identity no.  Last name    Search student                                       | First name                                                                                     | end with national search Search                                                                                                    |  |  |  |  |  |
| Name<br>Search course instance                                                           | Edu. code Inst. co                                                                             | de<br>Search                                                                                                    |  |  |  |  |  |
| Certify Report results                                                                   | s My ongoing cases                                                                             | ★ My favourite course instances                                                                                                    |  |  |  |  |  |
| Certify<br>This tab is shown for users<br>with the employee right to<br>certify results. | Report results<br>This tab is shown for users<br>with the employee right to<br>report results. | that need to be certified<br>This tab has been removed. It<br>showed the notifications that<br>was sent to the user for<br>certification of reported<br>results. |  |  |  |  |  |

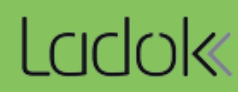

Н

I

The user that has the right to certify results can see the results that he/she can certify in the tab **Certify**.

#### New: New: Your choice is saved

You can choose if you only want to see the results you have received notification of, or if you want to see all the results you have the right to certify.

Your choice is saved in your browser which means that you won't have to make the same choice again given that you log in from the same computer and browser.

#### **New!** Report course results

If a user both has the right to certify and report course results, the orange marking "There are course results ready to be reported" will be shown here in the tab "Certify". This is a shortcut to "Ready for course results" in the tab "Report results".

| Cert | tify         | Report results           | My ongoing          | cases                        | ★ My favourite course instances                                                        |           |                   |                    |
|------|--------------|--------------------------|---------------------|------------------------------|----------------------------------------------------------------------------------------|-----------|-------------------|--------------------|
| S S  | how only     | results I have receive   | d notification of   | ⊖ Show                       | all results that I have the right to certify                                           | There are | course results re | ady to be reported |
|      | To certi     | fy                       |                     | Course/                      | Module                                                                                 |           | Date              | User               |
|      | 🟉 Cour       | se result                |                     | BKURS                        | 6 Social work 30.0 hp                                                                  |           | 2020-09-03        | Allsmäktig, Eva    |
|      | <u></u> 2020 | -09-24 Re-take sit-in ex | amination 2         | Examina<br>SVS001<br>1004 In | ation/Activity Session 🚯<br>Political Science I 30.0 hp<br>ternational politics 7.5 hp |           | 2020-09-07        | Allsmäktig, Eva    |
| 3    | 🗐 Sem        | inar with presentation m | aterial 4.0 hp 1501 | UV202C<br>🍋 Resu             | Development, learning and special education<br>It prepared for removal                 | 9.0 hp    | 2020-09-07        | Allsmäktig, Eva    |
| 9    | 🔎 Cour       | se result                |                     | SV7086                       | Methods in the Study of Politics 15.0 hp                                               |           | 2020-09-07        | Allsmäktig, Eva    |

#### Change: Links to the results

As usual, there are links to the results ready to be certified.

Change: The link to a single student will only show if the result has been reported on another version of the course. If the result has been reported for a single student but on the latest version of the course, there will be a link directly to the course instance. The previous tabs "My courses" and "My courses (organisation rights)" have been replaced by the tab "Report results".

Users with the employee right to report results on courses or organisations can see everything he/she can report results on, in the tab Report results.

The information in this view is still organised in semesters. In the list on the left side, the user can choose a course or activity session to report results on, and on the right side choose a specific part of this course/activity session.

| Certify Report results All y ongoing cases My favourite course                                                                     | instances                                                                                                    |
|----------------------------------------------------------------------------------------------------|----------------------------------------------------------------------------------------------------|
| All courses that I can report results on    O Ready for course result                                                              |                                                                                                    |
| HT2020 VT2020 HT2019 Autumn semester 2020 - All organisation units                                                                 | × <del>•</del>                                                                                                    |
| Examination sessions and other activity sessions<br>You can report and certify directly on for example an examination session here | Examination sessions and other activity sessions        Descending      Acsending        Show all      Hide upcoming activity sessions |
| SV7086 Methods in the Study of Politics 15.0 hp                                                                                    | 202 01-15 BKURS6 BTK61 Introduction Socialt work<br>BKURS6 Social work 30.0 hp                                                         |
| BKURS3 Public Finances 30.0 hp                                                                                                    | M101 Introduction social work 10.0 hp<br>2020-12-06 Re-examination 3                                                                   |
| BKURS7 Social struktur 30.0 hp                                                                                                    | ABA100 Abstract algebra 7.5 hp<br>MODC Laborations 3.0 hp                                                                              |
|                                                                                                    |                                                                                                    |

#### New! Filter search on organisation units

You can filter your search so that you only see courses from one specific unit. This is possible both for users that can report results on specific courses and for users that can report on all courses within a certain organisation unit.

*Limitation:* The choice "All organisation units" is not available to users who have rights to report results on more than three organisation units. For these users, it is only possible to view courses from one organisation unit at a time.

#### New! See all courses where a course result can be reported

When there are students waiting for a course result, an orange marking will be shown here. If you mark the choice "Ready for course result", you see a list of which courses it concerns and you can then click on them (see photo). Here you don't have to choose semester.

*Please note!* The previous orange marking in the list of courses when there were students that were ready for a course result, has been replaced by this marking and will no longer show.

O All courses that I can report results on

Ready for course result

## Report course result .

| Course                           | No. of results | Version |
|----------------------------------|----------------|---------|
| 1MA006 Algebra II 7.5 hp         | 1              | 1       |
| 1TE770 Analog elektronik 10.0 hp | 2              | 1       |
| BKURS3 Public Finances 30.0 hp   | 1              | 1       |

It is now possible to filter the search and sort the activity sessions in the tab "Report results".

### New! Filter search and sort activity sessions

You can choose between sorting activity sessions as "Descending" or "Ascending". It is also possible to hide upcoming activity sessions.

If you click on the information-i in the row of the activity session, there is more information about the activity session.

/

| LCCOK Study documentation Course information Follow-up System at                                                                                                    | administration                                                                                                    |         |
|----------------------------------------------------------------------------------------------------|----------------------------------------------------------------------------------------------------|---------|
| A Home page 🔄 Student Personal identity   Q 🗐 Course Course cor Q                                                                                                    | Course packaging 🛗 Activity sessions Reports - Advanced -                                                                |         |
|                                                                                                    | Test                                                                                                    | mil     |
| Personal identity no.    Last name    First name      Search student    Image: Comparison of the student of the student of the stud | search Search Course instance                                                                                            | arch    |
| Certify     P Report results     My ongoing cases     ★ My favourite    All courses that I can report results on    Ready for course result    HT2020 VT2020 HT2019 Autumn semester 2020     All organisation units                                                                                                    | ite course instances                                                                                                    |         |
| Examination sessions and other activity sessions<br>You can report and certify directly on for example an examination session here                                                                                                    | Examination sessions and other activity sessions     Descending Ascending Show all Hide upcoming activity sessions       |         |
| BKURS3 Public Finances 30.0 hp                                                                                                    | 2021-01-15 BKURS6 BTK61 Introduction Socialt work    BKURS6 Social work 30.0 hp    M101 Introduction cocial work 10.0 hp | results |
| UM7111 School and Society: Mathematics, Science and Technology 22.5 hp                                                                                                    | 2020-08-31 BKURS6 BTK61 Introduction Socialt work                                                                        | results |
| BKURS7 Social struktur 30.0 hp                                                                                                    | M101 Introduction social work 10.0 hp                                                                                    |         |